# User's Guide to COSI-CORR Co-registration of Optically Sensed Images and Correlation

François Ayoub, Sébastien Leprince, and Lionel Keene

California Institute of Technology 1200 East California Blvd, Pasadena, CA 91125, USA

February 2, 2009

#### Abstract

This document is a user's guide for the installation and the use of COSI-Corr. COSI-Corr is a software module integrated in ENVI, which provides tools to accurately orthorectify, co-register, and correlate optical remotely sensed images (aerial and pushbroom satellite images) with the ultimate objective of retrieving ground surface deformation from multi-temporal images. Although this module is tailored to measure ground deformations such as coseismic deformation, glacier flows, sand dune migrations, slow landslides, etc, it can also be a valuable tool for many other change detection applications requiring accurate coregistration of images. A sub-pixel detection capability is expected, depending on the quality and the noise level of the data.

# COSI-Corr User's Manual

February 2, 2009 Copyright © 2006 California Institute of Technology

# Contents

| 1  | Preface                                     | 6         |
|----|---------------------------------------------|-----------|
|    | 1.1 About This Document                     | 6         |
|    | 1.2 Who Will Use This Document              | 6         |
|    | 1.3 About COSI-Corr                         | 6         |
|    | 1.4 Support                                 | 6         |
|    | 1.5 Citation                                | 6         |
|    | 1.6 Disclaimer                              | 7         |
| ~  |                                             | ~         |
| 2  | Installation and Getting Help               | 8         |
|    | 2.1 How to get COSI-Corr                    | 8         |
|    | 2.2 Requirements                            | 8         |
|    | 2.3 Windows Installation                    | 9         |
|    | 2.4 Unix Installation                       | 9         |
|    | 2.5 Getting Help                            | . 1       |
| 3  | Introduction: A Typical Processing Chain 1  | 1         |
| 1  | Aprial Imagony Specific                     | າ         |
| 4  | A 1 Interior Orientation                    | 2<br>2    |
|    | 4.1 Interior Orientation                    | .4<br>2   |
|    | 4.2 Discellaneous                           | .0<br>⊧∕I |
|    | 4.5 Miscelateous                            | 1         |
| 5  | Satellite Imagery Specific 1                | 5         |
|    | 5.1 Ancillary File                          | 5         |
|    | 5.2 Miscellaneous                           | .5        |
| c  | Tie Deinte and CCDS                         | c         |
| 0  | file Points and GCPS                        | .0<br>6   |
|    | 6.1 The points Selection                    | .0<br>.7  |
|    | 0.2 The points to GCPS                      | . (       |
| 7  | GCPS Optimization 1                         | 7         |
| 8  | Orthorectification and Resampling 2         | 20        |
|    | 8.1 Orthorectification                      | 20        |
|    | 8.2 Resampling                              | 22        |
|    |                                             |           |
| 9  | Correlation and Displacement Measurements 2 | 3         |
|    | 9.1 Frequential Correlator                  | 24        |
|    | 9.2 Statistical Correlator                  | :5        |
| 10 | Tools                                       | 26        |
|    | 10.1 Non Local Means Filter                 | 26        |
|    | 10.1.1 Filter Process                       | 26        |
|    | 10.1.2 Filter Parameters (Fig. 14)          | 27        |
|    | 10.1.3 Advanced Filter Parameters (Fig. 15) | 28        |
|    | 10.2 Discard/Replace Image Values           | 29        |
|    | 10.3 Destrine Image                         | .0<br>80  |
|    | 10.3.1 Manual Orientation                   | .0<br>80  |
|    | 10.3.2 Automatic Orientation                | 31        |
|    | 10.4 Vector Field                           | 32        |
|    | 10.5 Stacking Profiles                      | 33        |
|    |                                             | _         |

| 10.5.1     | Orient    | Fault .   |      | <br> | <br> | <br> | <br> | <br> |   |     |       |       |  |  |   | <br>34 |
|------------|-----------|-----------|------|------|------|------|------|------|---|-----|-------|-------|--|--|---|--------|
| 10.5.2     | Stack     |           |      | <br> | <br> | <br> | <br> | <br> |   | • • | <br>• |       |  |  |   | <br>34 |
| 10.6 Matri | ces Inter | rdistance | ces. | <br> | <br> | <br> | <br> | <br> | • | •   | <br>• | <br>• |  |  | • | <br>36 |

## **11 Miscellaneous**

# List of Figures

| 1        | COSI-Corr into ENVI                        |
|----------|--------------------------------------------|
| 2        | Aerial image fiducial points selection     |
| 3        | Interior Orientation Window                |
| 4        | Exterior Orientation Window                |
| <b>5</b> | Tie Points to GCPS Window                  |
| 6        | GCPS text File Format                      |
| 7        | GCPS Optimization Window 19                |
| 8        | Orthorectification Window                  |
| 9        | Resampling Window                          |
| 10       | Sinc Kernel Window                         |
| 11       | Correlation Window                         |
| 12       | Frequential Correlator Window    24        |
| 13       | Statistic Correlator Window                |
| 14       | Non-Local Means Filter                     |
| 15       | Non-Local Means Filter Advanced Parameters |
| 16       | Image Filter Window                        |
| 17       | Destripping Selection Window               |
| 18       | Destripping Stacking Window                |
| 19       | Destripping Corrected Window               |
| 20       | Vector Field Window                        |
| 21       | Profile Stacking Window                    |
| 22       | Matrices Interdistances Window             |

# List of Tables

| 1 Processes Timing Example |  |
|----------------------------|--|
|----------------------------|--|

# 1 Preface

## 1.1 About This Document

The section 1 presents some general information about COSI-Corr. The section 2 presents the COSI-Corr downloading instructions and installation guidelines. Section 3 presents the successive steps necessary to process a pair of images. Sections 4 to 10 detail each function available in COSI-Corr; their chronology reflects more or less the chronology presented in section 3.

This documentation was produced with TeXnicCenter [http://texniccenter.sourceforge.net] using the MikTex distribution [http://www.miktex.org/].

## 1.2 Who Will Use This Document

This documentation is aimed at scientists whose interest is in working with optical remotely sensed images (aerials or satellites). Users are likely to be Earth scientists looking for seismic ground deformations, glacier flows, sand dune displacements, slow landslides, or more generally looking for horizontal changes between multi-temporal images.

Users do not need to have a programming background but will need some familiarities with the concepts and vocabulary of remote sensing. A basic knowledge of the ENVI software will be useful as COSI-Corr is integrated in ENVI.

## 1.3 About COSI-Corr

The COSI-Corr software has been developed by François Ayoub, Sébastien Leprince, and Jean-Philippe Avouac (PI), and is an implementation of the procedures described in:

- S. Leprince, S. Barbot, F. Ayoub and J. P. Avouac, "Automatic and Precise Ortho-rectification, Coregistration, and Subpixel Correlation of Satellite Images, Application to Ground Deformation Measurements", IEEE Transactions on Geoscience and Remote Sensing, vol. 45, no. 6, pp 1529-1558, 2007. (Leprince et al. (2007)).
- F. Ayoub, S. Leprince and J.P. Avouac, "Co-registration and Correlation of Aerial Photographs for Ground Deformation Measurements", submitted 2007. (Ayoub et al. (2007)).

The main tasks performed by COSI-Corr are precise orthorectification, images co-registration, and correlation. Although the orthorectification and co-registration are tailored for remotely sensed images, the correlation can be applied to any types of images. Along with those three main tasks several post-processing utilities are available such as a denoising tool, a vector field display tool, a profile stacking tool, a destriping tool, ...

COSI-Corr has been designed to retrieve the sub-pixel displacements between optical images. However, it is necessary to understand that even though images will be used to their full extent, the limiting factors severity (uncorrected topography, noise, resolution, ...) will affect the measurement results.

## 1.4 Support

COSI-Corr has been developed at the California Institute of Technology (Caltech) [http://www.caltech.edu], supported by the National Science Foundation (NSF) [http://www.nsf.gov/], grants EAR-0409652 and EAR-0636097, and by the Caltech Tectonics Observatory (TO) [http://www.tectonics.caltech.edu/].

#### 1.5 Citation

The Caltech Tectonics Observatory (TO) is making this module available to you in hopes that the software will enhance your research. A number of individuals have contributed to the development of COSI-Corr. The authors would like to thank Rémi Michel and Renaud Binet for their insightful comments and their

early work in the field of sub-pixel image registration and correlation (Van Puymbroeck et al. (2000)). We also thank Sylvain Barbot for his work on the SPOT 5 ancillary data, Pablo Muse for the UNIX module installation guide, and David Fanning for some IDL functions.

The COSI-Corr development team asks that you cite S. Leprince, S. Barbot, F. Ayoub and J. P. Avouac, "Automatic and Precise Ortho-rectification, Coregistration, and Subpixel Correlation of Satellite Images, Application to Ground Deformation Measurements", IEEE Transactions on Geoscience and Remote Sensing, vol. 45, no. 6, pp 1529-1558, 2007 and, if working with aerial images, F. Ayoub, S. Leprince and J.P. Avouac, "Co-registration and Correlation of Aerial Photographs for Ground Deformation Measurements", Submitted, 2007. The developers also request that in your oral presentations and in your paper acknowledgements you indicate the use of COSI-Corr, the authors, and website [http://www.tectonics.caltech.edu/slip history/spot\_coseis/index.html].

#### 1.6 Disclaimer

NONEXCLUSIVE, NON-TRANSFERABLE LICENSE AGREEMENT FOR RESEARCH PURPOSES ONLY FOR COSI-Corr Software (Co-registration of Optically Sensed Images and Correlation).

The California Institute of Technology (CIT) will provide you, a not-for-profit institution (LICENSEE), with the Co-registration of Optically Sensed Images and Correlation Software (COSI-Corr). Software is made available to LICENSEE on the following terms:

- 1. Definitions:
  - (a) The "Software" is defined as the package consisting of the source code and the compiled version of the software that allows for Co-registration of Optically Sensed Images and Correlation, based on the algorithms described in S. Leprince, S. Barbot, F. Ayoub and J. P. Avouac, "Automatic and Precise Ortho-rectification, Coregistration, and Subpixel Correlation of Satellite Images, Application to Ground Deformation Measurements", IEEE Transactions on Geoscience and Remote Sensing, vol. 45, no. 6, pp 1529-1558, 2007, and in F. Ayoub, S. Leprince and J.P. Avouac, "Co-registration and Correlation of Aerial Photographs for Ground Deformation Measurements", Submitted, 2007.
  - (b) "Source Code" is defined as code written in human-readable format or in a high-level program language.
  - (c) "Derivative Works" means any work consisting of revisions, annotations, elaborations, or other modifications to Software which, as a whole, represent an original work of authorship. Derivative Works includes any updates and new releases of the Software developed during the term of this license, inclusive of backups, updates, or merged copies permitted hereunder including the file structures, programming instructions, user interfaces and screen formats and sequences.
- 2. CIT retains ownership of any copyright rights to the Software licensed under this Agreement.
- 3. CIT agrees to grant LICENSEE a nonexclusive, non-transferable, royalty-free license, under the copyright rights and any applicable patent rights, to use COSI-Corr for internal research purposes only. This license specifically excludes the right to sublicense COSI-Corr in any form, and it also excludes the right to use COSI-Corr for any commercial or for-profit purpose.
- 4. LICENSEE agrees to grant Caltech a fully paid-up, royalty-free nonexclusive license for educational and research purposes to any Derivative Works of Software that are owned or controlled by Licensee.
- 5. LICENSEE may incorporate Software with other source code developed by LICENSEE (Incorporated Work) for the sole purpose of using Software for research internal to LICENSEE and not for any other redistribution. LICENSEE may not distribute any Incorporated Work outside of LICENSEE, and specifically LICENSEE may not provide Software or any Incorporated Work under an open source

license such as the Gnu Public License (www.gpl.org). If the creation of an Incorporated Work would require LICENSEE to distribute Software under an open source license, then LICENSEE agrees not to make such incorporation.

- 6. Software is experimental in nature and is being licensed as is. The license of COSI-Corr does not include any technical support or documentation.
- 7. LICENSEE hereby represents and warrants that it is a not-for-profit entity.
- 8. CIT represents and warrants that it has the right to license Software.
- 9. LICENSEE agrees that any person within LICENSEE utilizing Software will be advised of, and is subject to, the conditions in this Agreement.
- 10. NO WARRANTY: SOFTWARE IS PROVIDED AS-IS WITHOUT WARRANTY OF ANY KIND INCLUDING ANY WARRANTIES OF PERFORMANCE OR MERCHANTABILITY OR FITNESS FOR A PARTICULAR USE OR PURPOSE (AS SET FORTH IN UCC 23212-2313) OR FOR ANY PURPOSE WHATSOEVER, HOWEVER USED. IN NO EVENT SHALL CIT BE LIABLE FOR ANY DAMAGES OR COSTS, INCLUDING BUT NOT LIMITED TO INCIDENTAL OR CONSE-QUENTIAL DAMAGES OF ANY KIND, INCLUDING ECONOMIC DAMAGE OR INJURY TO PROPERTY AND LOST PROFITS, REGARDLESS OF WHETHER CIT SHALL BE ADVISED, HAVE REASON TO KNOW, OR IN FACT SHALL KNOW OF THE POSSIBILITY. LICENSEE BEARS ALL RISK RELATING TO QUALITY AND PERFORMANCE OF SOFTWARE OR ANY DERIVATIVE WORKS THEREOF.
- 11. All right, title, and interest in and to all data, information, and inventions that result from use of Software by the LICENSEE shall vest in and belong to the LICENSEE.
- 12. This Agreement is governed by the laws of the State of California, and any action brought hereunder shall be within the state of California.

# 2 Installation and Getting Help

## 2.1 How to get COSI-Corr

Users must register through the Caltech TO web site and accept the licensing agreement to download COSI-Corr [http://www.tectonics.caltech.edu/slip\_history/spot\_coseis/index.html]. A zipped package containing the COSI-Corr module and the User's guide should be downloaded, and installed (Sec. 2.3, 2.4). All materials obtained are subject to the licensing agreement.

## 2.2 Requirements

COSI-Corr has been developed in Interactive Data Language (IDL) [http://www.ittvis.com/idl/] and has been integrated in ENVI [http://www.ittvis.com/envi/]. Users must therefore have ENVI (release 4.0 or newer) installed. IDL and ENVI are platform's independent and COSI-Corr has been tested under Windows 2000/XP/Vista, and also under Unix, Linux, and Mac OS systems.

Due to the usually large size of remotely sensed images, it is highly recommended to increase ENVI Cache size and Image Tile size to around 200Mb and 40Mb, respectively (ENVI->File->Preferences->Miscellaneous) if the computer hardware allows it. "Lack of memory" and "unable to allocate..." errors are usually due to a too small Cache size and Image Tile size.

### 2.3 Windows Installation

- 1. Unzip the downloaded file.
- 2. Move the COSI-Corr module (cosi\_corr.sav) to the ENVI "save\_add" directory. DO NOT change the module's name. This file contains all the compiled source code of the COSI-Corr module. The ENVI "save\_add" directory path depends on the location of IDL/ENVI on your computer, and it may look like this for an installation at the root:

 $C:\RSI\IDL60\products\envi40\save\_add\ or$ 

 $C:\Program Files \ITT \IDL70 \products \envi45 \save add \for versions 4.4 and after).$ 

If you are not installing COSI-Corr for the first time, make sure to discard any older version that might be in this directory.

3. With the previous release of COSI-Corr, the ENVI menu text file "envi.men" needed to be edited. This step is not necessary anymore. If you are installing COSI-Corr for the first time, the installation is complete.

If you have previous releases of COSI-Corr installed, you need to edit the ENVI menu text file "envi.men" located in the ENVI menu folder whose path might be:  $C:\RSI\IDL60\products\envi40\menu\ or C:\Program Files\ITT\IDL70\products\envi45\menu\ for$ 

versions 4.4 and after, and remove the COSI-Corr menu. Save and close the file.

- 4. Start ENVI. If the installation worked correctly, the COSI-Corr menu should appear in the ENVI tool bar (Fig. 1). It is recommended to register to, and visit regularly, the COSI-Corr forum where you will find tips, bug reports, thematic/technique discussions, and feedbacks from other COSI-Corr users [http://www.tectonics.caltech.edu/forum/].
- 5. Users planning to operate the Non-Local Means Filter (Sec. 10.1) also need to:
  - (a) Make sure they satisfy the following requirements:
    - 32-bit (or higher) Microsoft Windows<sup>TM</sup>.
    - Intel Pentium 4 (or higher) CPU.
    - IDL6.3/ENVI4.3 or higher.
  - (b) Copy "NLMeansFilterDll.def", "NLMeansFilterDll.dll", "NLMeansFilterDll.dlm" into C:\RSI\IDL60\bin\bin.x86 or C:\Program Files\ITT\IDL70\bin\bin.x86 for versions 4.4 and later. This file path may be slightly different depending on your versions of ENVI/IDL.
  - (c) Download and install (reboot needed) the Visual C++ runtime from Microsoft. This download can be found at: [http://www.microsoft.com/downloads/details.aspx?FamilyID=9b2da534-3e03-4391-8a4d-074b9f2bc1bf&displaylang=en]

## 2.4 Unix Installation

Installation on Unix is somewhat more complicated than for Windows. Most ENVI users on UNIX systems do not have the rights to change the Customizing ENVI files, or to add their own procedures to the ENVI "save\_add" directory. Multiple users may indeed be working with the same installation of ENVI, so customizing these files may not be allowed by the system administrator. To customize ENVI files on a UNIX system without affecting other users, perform the following steps:

 Copy the ENVI files "envi.cfg" and "e\_locate.pro" to any location you want, for example "/home/myusername/myEnviConfi". For a typical Unix installation, these files are located in (the installation path may be slightly different on your machine): /usr/local/rsi/idl\_6.0/products/envi\_4.0/menu/ 2. (a) CSH or TCSH shells - Set up environment for ENVI 4.0 and above, and modify IDL search path variable (IDL\_Path).

Add lines to your .cshrc (or .tcshrc) file in your home directory to execute the ENVI setup file when you start a new csh (or tcsh) shell and to add your home directory tree into the IDL file search path. This ensures that ENVI finds the files in your home directory before it finds copies in the default installation location where you do not have write permission. Following is an example of lines to add (expecting previously defined IDL search path variable definition):

source /usr/local/rsi/idl\_6.0/products/envi\_4.0/bin/envi\_setup setenv IDL PATH'+/home/myusername/myEnviConfig:'\$IDL PATH

You will need to change the home directory path (shown above as /home/myusername/myEnviConfig) to your own home directory path. You may also need to change the directory path to the *envi\_setup* file if your ENVI installation is in a location other than /usr/local/rsi.

If you anticipate that \$IDL\_PATH will be undefined (no prior IDL search path customizations), then be sure to use the string <IDL\_DEFAULT> in place of \$IDL\_PATH at the end of the second command. Notice in the following example that <IDL\_DEFAULT> is inside the right single-quote character:

source /usr/local/rsi/idl\_6.0/products/envi\_4.0/bin/envi\_setup
unsetenv IDL\_PATH
setenv IDL\_PATH '+/home/myusername/myEnviConfig:<IDL\_DEFAULT>'

(b) BASH Shell - Set up environment for ENVI 4.0 and above and modify IDL search path variable (IDL\_Path).

Your ENVI installation also contains a setup file for the Bash shell. Place the following equivalent commands in the .bashrc file in your home directory:

i. Using a previously defined IDL search path definition:

./usr/local/rsi/idl\_6.0/products/envi\_4.0/bin/envi\_setup.bash IDL\_PATH=`+/home/myusername/myEnviConfig:`\$IDL\_PATH export IDL\_PATH

ii. Not using a previously defined custom IDL search path definition:

./usr/local/rsi/idl\_6.0/products/envi\_4.0/bin/envi\_setup.bash unset IDL\_PATH IDL\_PATH='+/home/myusername/myEnviConfig:<IDL\_DEFAULT>' export IDL\_PATH

- 3. If you already have a "save\_add" directory where you usually put your ".sav" files, copy the COSI-Corr module "cosi\_corr.sav" into it. If you are not installing COSI-Corr for the first time, make sure to discard any older version that might be in this directory. DO NOT change the module's name. If you are adding ".sav" files for the first time, create a directory named "save\_add" at any location you want, say "/home/myusername/myEnviRoutines/".
- 4. With the previous release of COSI-Corr, the ENVI menu text file "envi.men" needed to be edited. This step is not necessary anymore. If you are installing COSI-Corr for the first time, the installation is complete. If you have previous releases of COSI-Corr installed, you need to delete your own ENVI menu text file "envi.men" in /home/myusername/myEnviConfig.
- 5. Edit the "envi.cfg" file in /home/myusername/myEnviConfig to point to its customized files. You should at least specify the following path: default save\_add directory = /home/myusername/myEnviRoutines/save\_add. Notice that this path can also be set through ENVI's GUI, under: File -> Preferences ->Default Directories: Save\_Add Directory

- 6. The changes will be implemented when you re-start ENVI. Before that, source the .cshrc, .tcshrc or .bashrc to apply the changes to your current session.
- 7. If the installation worked correctly, the COSI-Corr menu should appear in the ENVI tool bar (Fig. 1). It is recommended to register to, and visit regularly, the COSI-Corr forum

[http://www.tectonics.caltech.edu/forum/] where you will find tips, bug reports, thematic/technique discussions, and feedbacks from other COSI-Corr users.

| 🕮 E  | NVI         |           |                |             |        |          |     |        |             |       |        |      |
|------|-------------|-----------|----------------|-------------|--------|----------|-----|--------|-------------|-------|--------|------|
| File | Basic Tools | Cosi-Corr | Classification | n Transform | Filter | Spectral | Мар | Vector | Topographic | Radar | Window | Help |
|      |             | Aerial Ir | nagery I       |             |        |          |     |        |             |       |        |      |
|      |             | Satellite | Imagery I      | •           |        |          |     |        |             |       |        |      |
|      |             | Tied Poi  | nts / GCPS 🕖   |             |        |          |     |        |             |       |        |      |
|      |             | Correlat  | ion.           |             |        |          |     |        |             |       |        |      |
|      |             | Tools     | )              |             |        |          |     |        |             |       |        |      |
|      |             | About C   | osi-Corr       | -           |        |          |     |        |             |       |        |      |

Figure 1: Example of the COSI-Corr menu inserted in ENVI between the *Basic Tool* and *Classification* top level menus

## 2.5 Getting Help

As a courtesy, we will try to provide assistance. To ask for information, help, report a bug or a suggestion, please first browse the COSI-Corr forum [http://www.tectonics.caltech.edu/forum/] as the problem you are facing may have been already reported. If you do not find an answer, do not hesitate to post your questions/comments on the forum. To contact the COSI-Corr team directly, you can also send an email to cosicorr-help@gps.caltech.edu. The software module was released for the first time in 2006 and may still contain bugs and errors as it is usually the case with new softwares. We apologize in advance for the inconvenience, and ask you to send us a clear report of the problems you may encounter.

# 3 Introduction: A Typical Processing Chain

The driving motivation for implementing COSI-Corr was to set up a tool that retrieves co-seismic ground displacements from pre- and post-earthquake images. Although the description is aimed at seismo-tectonics, it can be applied to any other change detection application. We describe below the successive steps to achieve precise co-registration and derive deformation measurements. We assume here that we have two images bracketing a seismic event. Before correlation, the images must be cleaned from geometric artifacts such as topography, and co-registered precisely:

- 1. Define the Interior Orientation (aerial) or Ancillary data (satellite) of the two images (Sec. 4.1, 5.1).
- 2. Orthorectify the pre-earthquake image:
  - (a) Construct a Ground Control Points (GCPS) file to refine the pre-earthquake image georeferencing. GCPS are defined either with GPS campaigns or by taking tie points between the image and a geolocalized reference (orthorectified image, shaded DEM, digitalized high resolution map, ...) (Sec. 6.1). The tie points are then converted into GCPS (Sec. 6.2) using the georeferencing parameters of the reference image and a DEM. Those GCPS can be optimized if necessary (Sec. 7).

- (b) Compute the mapping matrices to transform the raw pre-earthquake image into an orthorectified image and resample it (Sec. 8).
- 3. Orthorectify the post-earthquake image:
  - (a) Select tie points between the post-earthquake image and the orthorectified pre-earthquake image (Sec. 6.1).
  - (b) Convert these tie points into GCPS (Sec. 6.2).
  - (c) Optimize the GCPS of the post-earthquake image in order to precisely co-register the postearthquake image to the orthorectified pre-earthquake image (Sec. 7).
  - (d) Compute the mapping matrices to transform the raw post-earthquake image into an orthorectified image and resample it (Sec. 8).
- 4. Correlate the two co-registered and orthorectified images. The result will be a at least three bands file containing the E/W displacement map (positive toward the East), the N/S displacement map (positive toward the North), and the SNR assessing the quality of the measure (Sec. 9).

# 4 Aerial Imagery Specific

Film based aerial images must be scanned with a high spatial and radiometric resolution to accurately retrieve the film's information. A radiometric resolution of at least 8 bits (10-12 recommended), a geometric resolution of 5 to 15  $\mu$ m (5000 dpi to 1700 dpi), and a stability of around 2-3  $\mu$ m are desired. Zeiss and Leica, for example, provide suitable aerial images scanners. It is recommended to scan in grayscale (B&W) the negative and not the photo paper print.

#### 4.1 Interior Orientation

The Interior Orientation (IO) of the camera gives a mathematical representation of the camera geometry and distortions. This step is accomplished with the help of the camera calibration report which is normally obtained on demand, and follows the classical photogrammetry techniques (Wolf & Dewitt (2000)).

The "Aerial Imagery -> Interior Orientation -> Fiducial Points Selection Tool" function allows to select the fiducial points on the image and to enter their measurements, which are read from the calibration report (Fig. 2). Once the points are selected, save the file ("File -> Save Points to ASCII"). Users of ENVI 4.3 and newer versions will access the fiducial point selection tools through "Select Fiducials in Display...".

The "Aerial Imagery -> Interior Orientation -> Interior Orientation Setup" function generates the Interior Orientation file and gathers the camera information read from the calibration report (Fig. 3):

- 1. Calibrated focal length, in meters.
- 2. Principal point offset, in millimeters.
- 3. Fiducial measures. You can enter the points either manually or by loading the file created with the "Fiducial Points Selection Tool". The 2D affine transformation between the image reference system and the camera reference system will be automatically computed.
- 4. Radial lenses distortions correction coefficients. Depending on the data supplied by the calibration report, enter directly the coefficients or compute them from laboratory measurements using the "Radial Measures" button.

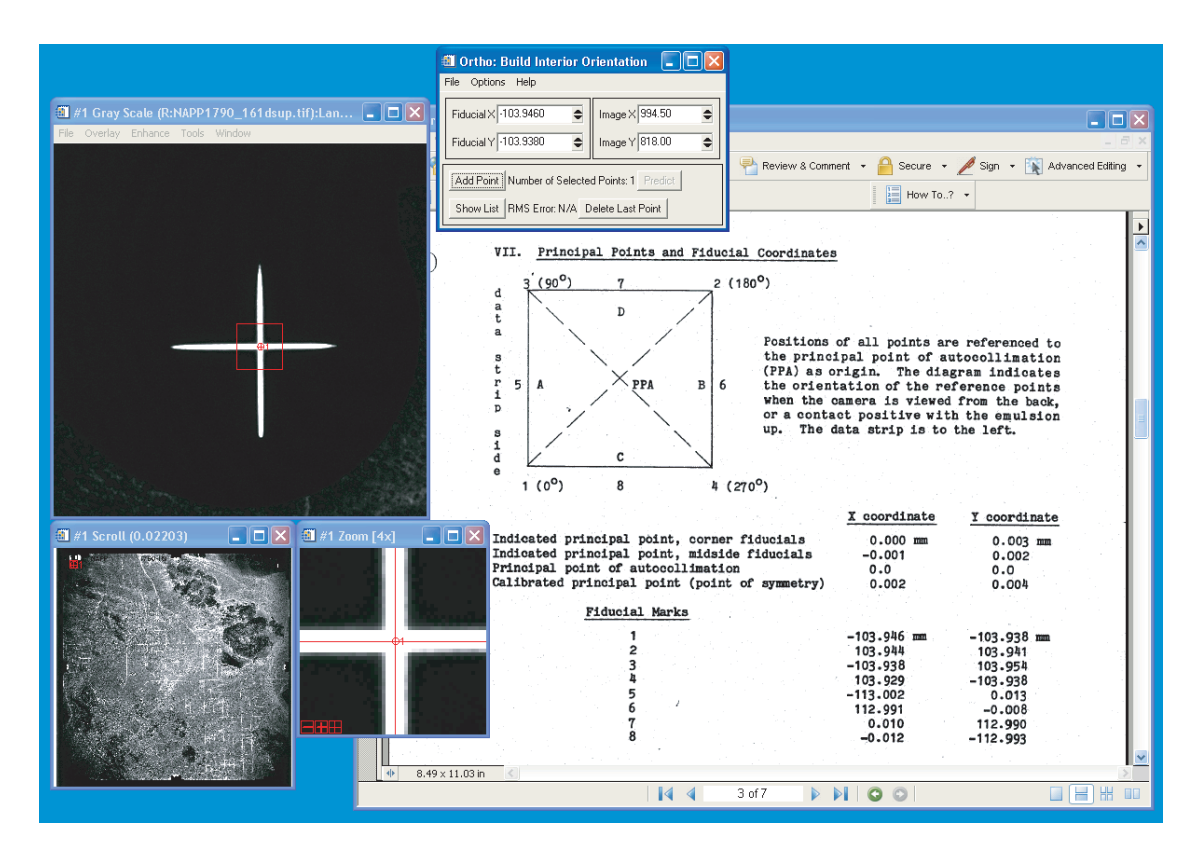

Figure 2: Fiducial points selection with the help of the calibration report

- 5. Tangential lenses distortions correction coefficients. Currently, only the coefficients can be entered if supplied by the calibration report. The correction applied is the one described in Wolf & Dewitt (2000).
- 6. Atmospheric correction. Check if you want to correct for atmospheric diffraction. The correction assumes a standard atmosphere and follows an adapted method described in Wolf & Dewitt (2000).

Once the parameters entered, select a name for the IO file to be created, and click OK.

Note 1: The radial and tangential lenses distortions, as well as the atmospheric diffraction, have typically an amplitude of around 1 to 4  $\mu$ m only. Due to the scanners resolution and stability, consequences will not be dramatic if they are not accounted for.

**Note 2:** If the calibration report is not available, the IO can still be built but the lenses distortions, principal point offset, and fiducial points measures will not be accounted for. The scanning resolution and the fiducial points coordinates (in pixel) are needed, and the principal point is assumed to be at the crossing of the lines joining the opposite fiducial points.

## 4.2 Exterior Orientation

This function ("Aerial Imagery -> Exterior Orientation") computes the Exterior Orientation (EO) of the camera (Fig. 4). It describes the position and the angular orientation of the camera in the ground coordinates system at the time of exposure. It is composed of the spatial position which corresponds to the camera optical center coordinates, i.e., Easting, Northing, Altitude, and the angular orientation, which is composed of three

| Interior Orientation                                                                                                    |              |
|----------------------------------------------------------------------------------------------------|--------------|
| Camera Calibration     C No Camera Calibration Input                                                                                                    | OK<br>Cancel |
| Focal Length (meter):         0.153715           Principal Point : x (mm):         0.002         y (mm):         0.004                                                                                                    | Load         |
| Fiducial Points :       Fiducial Measures         Affine transformation coefficients from Camera to Image         X = a0 + a1"x + a2"y ;       Y = b0 + b1"x + b2"y         a0 = 5942.0640865 a1 = $\cdot 0.0284958 a2 = 47.6210981$ b0 = 5773.7682321 b1 = 47.6354779 b2 = $0.0397662$ Affine transformation coefficients from Image to Camera         X = a0 + a1"x + a2"y ;       Y = b0 + b1"x + b2"y         a0 = -121.1030806 a1 = $\cdot 0.0000175 a2 = 0.0209927$ b0 = $\cdot 124.8504385 b1 = 0.0209991 b2 = 0.0000126$ |              |
| Lense Radial : Radial Measures<br>K0: 74567D-005 K1: 30855D-009 K2: 56084D-013                                                                                                    |              |
| Lense Tangential :     Tangential Measures       P0:     0.D       P1:     0.D   P2:                                                                                                    |              |
| Atmospheric Correction                                                                                                    |              |
| Output           Select           Interior Orientation File:   Not Selected                                                                                                    |              |

Figure 3: Interior Orientation tool

rotation angles  $\omega$ ,  $\phi$ ,  $\kappa$ , and may be seen as the roll, pitch, and yaw of the focal plane. These six parameters are determined using space resection by collinearity (Ayoub et al. (2007), Wolf & Dewitt (2000)).

- 1. "Interior Orientation": Select the file obtained during the Interior Orientation of the camera (Sec. 4.1).
- 2. "GCPS File": Select the file containing the GCPS. This file can be obtained from (Sec. 6.2) or edited manually. It is an ASCII file which presents data in an array form. One GCP per line with a line composed of : longitude (decimal degree) latitude (decimal degree) altitude (meter) X (pixel) Y (pixel) SNR (0 to 1) [other]. SNR represents the weight of each GCP in the global EO computation. The file must contains at least three GCPS.
- 3. "Exterior Orientation": Enter the name of the Exterior Orientation file to be created and click OK. The file will contain the six EO parameters: longitude (degree) latitude (degree) altitude (meter)  $\omega$  (radian)  $\phi$  (radian). Note that  $\kappa$  is given with the North as a reference, and can be seen as the sum of the aircraft azimuth and yaw. The EO file is then used during the image orthorectification (Sec. 8).

### 4.3 Miscellaneous

When optimizing GCPS generated from tie points selection between an aerial image and a shaded DEM, if the difference in resolution is large (example: 1 m image vs. 30 m SRTM), or if the topographic features are

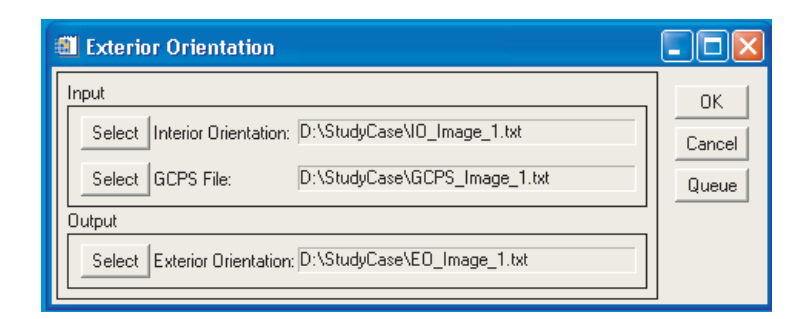

Figure 4: Exterior Orientation tool

too thin for a good optimization, it is recommended to geolocalized first a satellite image with the shaded DEM, and use the subsequent orthorectified satellite image as a reference.

# 5 Satellite Imagery Specific

#### 5.1 Ancillary File

This function ("Satellite Imagery -> Ancillary File -> <Satellite to study>") rearranges the ancillary data of a satellite image into a common file format that will be used afterward in COSI-Corr. This ancillary file will contain the positions, attitudes, and look directions of the satellite while acquiring the image, and other information such as the number of lines and columns, nominal ground resolution, and solar azimuth and elevation.

#### 5.2 Miscellaneous

**ASTER Imagery:** The level L1A is required. For ENVI 4.1 or prior versions, a pre-processing of the radiance correction will be necessary and can be done with the adequate ENVI tool (ENVI->Basic Tools->Preprocessing->Calibration utilities->Aster Radiance). This pre-processing is automatically done when opening the images in ENVI 4.2 and later versions. The ASTER .hdf file is expected as input. Although any band can be selected (VNIR, SWIR, TIR), it is recommended to use the band VNIR 3N (nadir viewing) for surface deformation detection.

**FORMOSAT-2 Imagery:** The level 1A is required. Panchromatic and multi-spectral images can be processed. The METADATA.dim file is needed.

**SPOT/SPOT5 Imagery:** The level 1A is required. SPOT images must be opened in ENVI using "File -> Open External File -> SPOT ->SPOT (for SPOT 1-4 satellites in the leader CEOS format), or DIMAP (for SPOT 5 or SPOT 1-4 images in the dimap format)".

Panchromatic and multi-spectral images can be processed, and Leader (SPOT1-4, lead.dat file) and Dimap (SPOT5 and recently SPOT1-4, metadata.dim file) format are accepted.

"Panchromatic with CCD correction" accounts for the slight misalignment of the CCD arrays in SPOT1-4. The correction is established empirically for each satellite, and is currently only available for the SPOT 2 HRV 1 and SPOT 4 HRV 1 instruments.

**QUICKBIRD Imagery** : The level 1B (Basic) is required. Panchromatic and multi-spectral images can be processed. Note that only full scenes (not fractional) are accepted. The files .eph, .att, .geo, and .imd will be needed and must be located in the same folder (only one of these 4 files need to be entered in the "auxiliary file" field, the other ones being retrieved automatically).

**WORLDVIEW-1 Imagery** : The level 1B (Basic) is required. Note that only full scenes (not fractional) are accepted. The files .eph, .att, .geo, and .imd (or the .xml) will be needed and must be located in the same folder (only one of these 4 files need to be entered in the "auxiliary file" field, the other ones being retrieved automatically).

## 6 Tie Points and GCPS

#### 6.1 Tie points Selection

The tie points selection consists of pairing similar points between two images. It will most of the time consists in associating points between a georeferenced image and a non georeferenced image, typically between an orthorectified image and a raw image. It allows to associate a ground coordinates to a point in a raw image.

- 1. Open the two images for the tie points selection.
- 2. Select the "Tie Points/GCP -> Select Tie Points: Image to Image" tool. "Base Image" refers to the georeferenced image (master), and "Wrap Image" refers to the raw image (slave).
- 3. Select tie points between images. See ENVI Help for more details on this function.
- 4. When done, save your tie points selection using "File -> Save GCPs" to ASCII (and not Save Coefficient to ASCII). The file created will be a list of the form x (master) y (master) x (slave) y (slave) in pixel.

**Note 1:** This is an ENVI function that can also be found in "Map -> Registration". The ENVI tool accounts for the xstart and ystart contained in the image header. Make sure they are set to 1, as COSI-Corr assumes so. Most likely, this will not be the case if your georeferenced master image is a subset of a larger image, that has been cropped using ENVI. Editing the header of your master image and forcing the xstart and ystart to 1 will not corrupt your data and is mandatory.

**Note 2:** If the points are selected (between an orthorectified image and a raw image) to be converted to GCPS and optimized, here are some guidelines to pick them adequately:

- At least three points must be selected. If the wrap image is to be co-registered with a shaded DEM, a larger number of points (15 to 30 if possible) should be selected to average the probable correlation errors due to the difference in images content.
- Spread the points as much as you can in the image, but select them away from the area where ground displacement is expected. If displacement is expected in the whole image, select points in areas of smallest displacements.
- Do not select points too close to the images borders. As the optimization will correlate windows centered on each point, the optimization window size should be kept in mind when picking tie points.
- Pay attention to the points surrounding. Are features recognizable between the two images? Try to select points whose neighborhood contain easily identifiable features or patterns. Are there any temporal decorrelations (man made changes, shadowing differences, ...)? Prefer areas of low topography to minimize uncorrected stereoscopic artifact.
- It is not necessary to select tie points precisely as the optimization will correct them. With the frequential correlator, the maximum placement error allowed on the initial GCPS will correspond to half the correlation window size. With the statistical correlator, a search range will have to be defined. If you select more than 3 points, the tie point selection tool provides you with a RMSE on a linear fit. This RMSE is a good approximation of the average error on the tie points. Later, in the statistical optimization, the search range can be set between 1.5-2 times this RMSE.

## 6.2 Tie points to GCPS

| 🗐 Convert 1                                   | Tied Points to (                                          | GCPS                                                                                             |                       |
|-----------------------------------------------|-----------------------------------------------------------|--------------------------------------------------------------------------------------------------|-----------------------|
| Input<br>Select Tit<br>Select Re<br>Select DE | ed Points File:<br>sference Image:<br>EM File (optional): | D:\StudyCase\tpts_Raw_Img2_with_Ortho_Img1.pts<br>D:\StudyCase\Ortho_Image_1<br>D:\StudyCase\DEM | OK<br>Cancel<br>Queue |
| Select Of<br>Output                           | fset Field (optional):                                    | D:\StudyCase\External_Displacement_Map                                                           |                       |
| Select G0                                     | CPS File:                                                 | D:\StudyCase\GCPS_Image_2.txt                                                                    |                       |

Figure 5: Tie points to GCPS transformation tool

This function (Tie Points/GCP -> Tie points to GCPS) converts a set of tie points into GCPS (Fig. 5).

- 1. "Tie Points File": Select the file containing the tie points between the two images. The file must be of the form x (master) y (master) x (slave) y (slave) in pixel. This file is typically generated by the "Tie Points Tool" (Sec. 6.1), but can be edited manually.
- 2. "Reference Image": Select the image used as a reference (master) during the tie points selection. The image must have a map information, and is typically an orthorectified image. The geographic coordinates will be retrieved from its map information.
- 3. "DEM File": Select a DEM with a valid map information to retrieve the altitude of the GCPS. If not entered, the altitude will be set to 0 (above ellipsoid WGS 84).
- 4. "Offset field": If selected this field must receive a file whose first and second bands contain a displacement map of the area in East/West and North/South direction respectively (a correlation map typically). The displacement found at the GCP location is retrieved and added to the GCPS file. This information will be used in the GCPS optimization (Sec. 7) as this displacement will be accounted for during the optimization. For example, a SPOT based displacement map can be used to account for the ground displacement at GCP location while co-registering aerial images (Ayoub et al. (2007)).
- 5. "GCPS File": Select the name of the GCPS file to be created.

The format of the GCPS file created is (Fig. 6): longitude (decimal degree) latitude (decimal degree) altitude (meter) X (pixel) Y (pixel) SNR (0 to 1) OPTI (0 or 1) DX (meter) DY (meter) DZ (meter). SNR, set to 1 by default, can be changed manually if needed and is used during the orthorectification and the GCPS Optimization. OPTI, DX, DY, DZ are used for the GCPS Optimization only. See Sec. 8.1, Sec. 7 for more details.

# 7 GCPS Optimization

Even with all the care taken during manual tie points selection (converted then to GCPS), the orthorectified image usually presents a misregistration with the reference image, at the GCP's location. To get a better co-registration, GCPS are refined using the following process:

- 1. The raw image EO (aerial)/Look Angles (satellite) are computed using the GCPS.
- 2. The raw image is ortho-rectified and correlated with the reference image.

| GCPS_Image_1.txt - Notepad                                                                                                    | × |
|----------------------------------------------------------------------------------------------------|---|
| File Edit Format View Help                                                                                                    |   |
| <pre>File generated the : wed Mar 15 18:57:51 2006<br/>:GCPS generated from :<br/>: - Tied point file : D:\StudyCase\textps_Raw_Img2_with_ortho_Img1.pts<br/>: - GEM : D:\StudyCase\textps_Raw_Img2_with_ortho_Img1.pts<br/>: - DEM : D:\StudyCase\textps_Raw_Img2_with_ortho_Img1.pts<br/>: values : Easting, Northing, Altitude, X, Y, weight, Opti, dE, dN, dA<br/>:Note : Opti, dC, dN, and dA, are only used in GCps optimization<br/>-116.506195191 34.31314931 1173.68518739 2083 9954 1.0000 1 0.0000 0.0000 0.0000<br/>-116.494217100 34.382102952 834.15819919 3348 1257 1.0000 1 0.0000 0.0000 0.0000<br/>-116.4513120127 34.383595608 1025.86037987 1367 5355 1.0000 1 0.0000 0.0000 0.0000<br/>-116.45454671 34.307670261 1041.29357648 6282 10458 1.0000 1 0.0000 0.0000 0.0000<br/>-116.456503467 34.353732243 891.91973868 7252 4593 1.0000 1 0.0000 0.0000 0.0000</pre> | 2 |

Figure 6: GCPS text file format

- 3. At each GCP location, the GCP ground coordinates are corrected by the ground offset found between the images.
- 4. The process is iterated with the corrected set of GCPS until convergence of the ground offset correction.

This function (Aerial Imagery or Satellite Imagery-> GCPS Optimization -> GCP Optimization) optimizes a raw image GPCS with respect to a reference orthorectified image to achieve a good co-registration (Fig. 7).

- 1. "Raw Image": Select the raw image whose GCPS are going to be optimized.
- 2. "Reference Image": Select the orthorectified image onto which the raw image will be co-registered. This image corresponds generally to the first orthorectified image of the pair, a shaded DEM, or an external orthorectified image. The reference must be georeferenced in the UTM projection.
- 3. "DEM": Select the DEM that will be used to correct the topographic effects during the optimization. If selected, the DEM must be georeferenced and can be of any projection. If not selected, the topography will be considered flat at altitude 0 (above the ellipsoid WGS 84). It is strongly recommended to use the same DEM that was used to orthorectify the reference image as DEM errors will then be kept consistent between the two images. In case of an optimization with a shaded DEM, the DEM used should be the one used to generate the shaded DEM.
- 4. "Ancillary/IO file": Select the ancillary file (for satellite) or the Interior Orientation file (for aerial) of the raw image.
- 5. "GCPS/tie points/ICP":
  - GCPS: A GCPS file is the most flexible option. This is a file (Fig. 6) whose format is *longitude (decimal degree) latitude (decimal degree) altitude (meter) X (pixel) Y (pixel) SNR (0 to 1) OPTI (0 or 1) DX (meter) DY (meter) DZ (meter) and contains at least three GCPS (obtained generally from the Tie points to GCPS tool (Sec. 6.2)).* 
    - SNR represents the weight of the GCP (between 0 and 1). If the confidence is similar for all points, all SNR should be equal and different than zero.
    - OPTI is a flag indicating whether the GCP is going to be optimized (1) or not (0). A GCP with the OPTI flag set to 0 will be accounted for during the computing of the EO (aerial) or Look Angle correction (satellite) but not optimized. A typical example where GCPS should not be optimized would be some GPS points located precisely, whereas others GCPS are coarsely estimated. Another example would be a feature clearly recognizable between the reference image and the raw image (during tie points selection) but with a surrounding of

| GCPS Optimization                                                                                                    |                                                                                                    |                       |
|----------------------------------------------------------------------------------------------------|----------------------------------------------------------------------------------------------------|-----------------------|
| CCPS Optimization  Select All Input Select Image: Select Reference Image: Select DEM File: Select IO File:                          | D:\StudyCase\Raw_Image_2<br>D:\StudyCase\Ortho_Image_1<br>D:\StudyCase\DEM<br>D:\StudyCase\IO_Image_2.txt | OK<br>Cancel<br>Queue |
| Select GCPS/Tied Points File<br>Nb. Iteration: 5<br>Resampling Kernel<br>Sinc  Options<br>Correlator Engine<br>Frequential  Options | : D:\StudyCase\tpts_Raw_Img2_with_Ortho_Img1.pts                                                          |                       |
| Weight GCPS with Correlati J Dynamic Display of Optimiz Output Select Optimized GCPS:                                               | ion SNR<br>ation<br>D:\StudyCase\Optimized_GCPS_Image_2.txt                                               |                       |

Figure 7: GCPS optimization parameters selection tool

poor quality content that may biased the correlation if optimized. Although rarely used, this option can be useful when dealing with heavy snow or heavy cloud cover.

- DX, DY, DZ are used to account for a ground displacement sustained at the GCP location. They refer respectively to the displacement in Easting, Northing and Elevation in meter (currently the Elevation displacement is not used). If values are entered, the GCP will be optimized in order to co-register the images while accounting for the displacement entered at the GCP location.
- Tie points file: This is a file whose format is x (ref) y (ref) x (raw) y (raw), and is usually generated with the ENVI tie points selection tool (Sec. 6.1) or edited manually. The reference image and raw image used for the tie points selection must be the same as the ones entered in the GCPS optimization windows. Tie points will be converted to GCPS prior to optimization. Note that if the tie points file is edited manually, pixels coordinates contained in the file must be expressed with the convention where the first pixel coordinates are (1,1) to stay consistent with the ENVI points selection process.
- ICP: Image Control Points. This option is available only for satellite imagery. It is a file whose format is x (raw) y (raw). The points do not need to be tied to a reference image as the ancillary data are accurate enough to locate them geographically. Points will be converted to GCPS prior to optimization. This option can be used with SPOT 5 but is not recommended with SPOT 1-4 and ASTER images. Unlike the tie points file, pixels coordinates must be expressed in a coordinates system where the first pixel coordinates are (0,0).

Note that the weighting of the GCPS, the OPTI flag, and the DX, DY, and DZ fields are only available through the use of a GCPS file (and not a tie points or ICP files).

- 6. Optimization Options:
  - (a) "Nb Iterations": Number of loops that will be executed to optimize the GCPS. 5 loops are usually enough to reach stable convergence. If the optimized GCPS file report shows that the convergence is not reached, the process should be continued. Continuation of the process can easily be done by giving as GCP input file the output file where convergence is not reached.
  - (b) "Resampling kernel": Select the resampling kernel that will be used to resample the raw images patches. This option is similar to the one described in (Sec. 8.2).
  - (c) "Correlator engine": Select the correlation method used to correlate the patches and retrieve the displacements to correct. Usually a window size of 128 or 256 pixels is used. It will allow for a good co-registration on the long wavelengths. The statistical correlator is advised when the reference image is the shaded DEM, whereas the fequential correlator is advised when the reference image is an orthorectified image. For more information on the correlator engines and their options, see Sec. 9
  - (d) "Weight GCP with correlation SNR": If checked, GCPS will be weighted with the correlation SNR of the previous loop. This allows to give more weight on GCPS whose patches have a better correlation. For the initialization, GCPS will be assigned the SNR read from the GCPS file or assigned an equal SNR in case of "tie points" and "ICP" files. If not checked, GCPS will be constantly weighted with the SNR from the initialization.
  - (e) "Dynamic display of optimization": If checked, a graphic window displaying the successive patches will be displayed as the optimization goes. This allows for a visual check of the patches that are correlated. For instance, it is a convenient way to check that GCPS have not been chosen too close to the images borders.
- 7. "Optimized GCPS": Select the filename of the optimized GCPS that will be created.

The "Select All" button allows you to select successively all the files necessary.

Besides the optimized GCPS, the output file will also contain a record of the files and parameters used, as well as information on the optimization. The average and standard deviation of the mis-registrations, in each North/South and East/West component, are recorded at each iteration. This allows to check the convergence of the process and the quality of the GCPS generated. A residual misregistration as small as possible is desired.

Note that if the GCPS were optimized with a Tie Points file, the x and y pixel coordinates of the optimized GCPS are minus 1 compared to the initial coordinates. COSI-Corr is using a pixel coordinates system originating at (0,0), unlike ENVI, which starts at (1,1).

## 8 Orthorectification and Resampling

This function will orthorectify an image ("Aerial Imagery or Satellite Imagery-> Orthorectification/Resampling"). It is composed of two steps: The pixel mapping between the raw image and the futur orthorectified image, and the resampling of the image according to the mapping. Usually those two steps are processed together one after the other. If you want to process only one of the two, uncheck the unwanted task.

#### 8.1 Orthorectification

This step constructs the mapping matrices between the raw and the orthorectified image (Fig. 8).

- 1. "Ancillary data file" (satellite), or "IO file" (aerial): Select the data file corresponding to the image to orthorectify.
- 2. "EO or GCPS file" (aerial), or "GCPS file" (satellite)

| Orthorectification/Resampling                                 |        |
|---------------------------------------------------------------|--------|
| I Orthorectification I Resampling                             | ок     |
| Orthorectification Resampling                                 | Cancel |
| Input                                                         | Queue  |
| Select ID File: D:\StudyCase\IO_Image_1.txt                   |        |
| Select E0 or GCPS File: D:\StudyCase\GCPS_Image_1.txt         |        |
| Select DEM (optional): D:\StudyCase\DEM                       |        |
| Map Grid: From Raw Image From Georeferenced Image Manual Edit |        |
| Projection: UTM WGS-84 Zone:11 North                          |        |
| Grid Coordinates:                                             |        |
| Upper Left: E/W:543324.00 N/S:3806072.0                       |        |
| Resolution: E/W:1.0000000 N/S:1.0000000                       |        |
|                                                               |        |
|                                                               |        |
| Output                                                        |        |
| Select Mapping Matrices: D:\StudyCase\Matrice_Image_1.mat     |        |
|                                                               | ]      |

Figure 8: Orthorectification tool

- Aerial image: Select the EO file or the GCPS file. In case of GCPS file, the EO will be computed prior to the matrices computation.
- Satellite image: Select the GCPS file. If not selected, the orthorectification will only use the ancillary data file to orthorectify the image. The accuracy will therefore depends on the satellite ancillary data accuracy.
- 3. "DEM": Select the DEM file to account for the topography. The file must have a valid map information and can be in any projection. If not entered, the orthorectification will take place assuming a flat topography at altitude 0 (above the ellipsoid WGS 84).
- 4. Map Grid: Define the ground grid on which the image will be projected. Currently, only the UTM projection is supported. The hemisphere (North or South), the UTM zone (1 to 63), the top left and bottom right grid corners coordinates, and the ground resolution must be defined during this step. Three options are available to define the grid :
  - "From Raw image": Select the spatial subset in the raw image to define the ground grid onto which orthorectify the image.
  - "From Georeferenced image": Select an existing georeferenced image to define the grid. The georeferenced image must be in UTM projection. The UTM zone, hemisphere, and resolution will be retrieved from the image map information. The top left and bottom right coordinates will be retrieved from the spatial subset. This option is useful when orthorectifying the second image of a pair as it retrieves the grid information of the first orthorectified image.
  - "Manual Edit": Select/modify manually the grid. The "From Raw Image" option proposes the UTM zone in which the top left corner of the image is lying. If the image is between two UTM zones and that this automatic selection is not adequate, the "Manual Edit" is required.

**Note:** In the Grid Parameters window, the button "Adjust grid to be multiple of resolution" forces the grid corners to be multiple of the ground resolution selected. This action should always be performed to make sure that all orthorectified images are later compared from the same grid, i.e., within the same reference frame.

5. "Mapping Matrices": Select the name of the matrices file to create. The name, when entered, is directly reported to the matrices file name in the resampling GUI.

### 8.2 Resampling

| Torthorectification/Resampling                                                                                                    |                       |
|----------------------------------------------------------------------------------------------------|-----------------------|
| ✓ Orthorectification       ▼ Resampling         Orthorectification       Resampling         Input       Select         Select       Image:         D:\StudyCase\Raw_Image_1         Select       Mapping Matrices:         D:\StudyCase\Matrice_Image_1.mat         Resampling Kernel         Sinc       Options         Output         Select       Resampled Image:         D:\StudyCase\Ortho_Image_1 | OK<br>Cancel<br>Queue |

Figure 9: Resampling parameters selection tool

The resampling reconstructs the image according to the mapping matrices defined previously (Fig. 9).

- 1. "Image": Select the raw image to resample.
- 2. "Mapping Matrices": Select the mapping matrices file name that were defined during the orthorectification. If the matrices are to be computed, the matrices name is directly completed when entering the orthorectification parameters.
- 3. "Options": Three resampling kernels are available. Bilinear, Bicubic and Sinus Cardinal (Sinc). The bilinear and bicubic kernel do not accept any parameters and are much faster than the Sinc. The Sinc however accepts parameters and is more precise than the two other kernels. It is recommended to use the Sinc kernel for an improved resampling quality and ultimate correlation. The available Sinc kernel options are the following (Fig. 10):
  - "Kernel Size": Number of zero crossings + 1 of the Sinc kernel. A size (odd) between 11 and 25 is usually sufficient. Smaller sizes can be used for coarser quality but faster processing.
  - "Kernel Weighting": The theoretical Sinc kernel has an infinite length. Due to the kernel truncation, some ringing effect due to the Gibbs phenomenon are introduced in the reconstructed image.

| 🗐 Sinc Kernel Parameters 🛛 🛛 🔀                              |
|-------------------------------------------------------------|
| Kernel Size (pix): 25                                       |
| Kernel Weighting 🔽                                          |
| Resampling Distances:                                       |
| Dist.X: Dist.Y:                                             |
| NB:Leave empty for pre-resampling computation               |
| Subset resampling distances area computation:<br>• No C Yes |
|                                                             |
|                                                             |

Figure 10: Sinc kernel parameters

If checked, kernel edges are tapered down to remove the truncation discontinuities. Please note that the weighting performed will not be appropriate if you choose a kernel size larger than 25.

- "Resampling Distances": They define the kernel lobes size in pixels and are defined from the mapping matrices (Leprince et al. (2007)).
  - If left empty, they are computed on the footprint of the image only and are filtered at 99.5% to discard outliers, if any.
  - "Subset resampling distance area": This option allows you to select a subset (on the matrices) on which to compute the resampling distances. If selected the subset is defined geographically through the spatial selection of a georeferenced file. Usually, the area is defined from the DEM as corrupted resampling distances areas come from error/gap/outlier/non-coverage in the DEM.

**Note:** The tool "Tools -> Matrices Interdistances" can be used to compute and check the resampling distances (Sec. 10.6) before resampling.

4. "Resampled Image": Select the name of the resampled image that is going to be reconstructed from "Image" according to the "Mapping Matrices".

# 9 Correlation and Displacement Measurements

| Correlation                                                                                                    |                       |
|----------------------------------------------------------------------------------------------------|-----------------------|
| Input Select Pre-Earthquake Image: D:\StudyCase\Ottho_Image_1 Select Post-Earthquake Image: D:\StudyCase\Ottho_Image_2 Correlator Engine Frequential  Options | OK<br>Cancel<br>Queue |
| Output           Select         Correlation File:         D:\StudyCase\Displacement_Map                                                                       |                       |

Figure 11: Correlation parameters selection tool

This function ("Correlation") correlates two images and provides a map of the relative displacements (Fig. 11).

- 1. "Pre-event Image": Select the first image of the pair. This image is considered the reference.
- 2. "Post-event Image": Select the second image of the pair. The correlation result provides a displacement field using the convention eastward and northward positive. This displacement field is the horizontal ground displacement that should be added to the pre-event image to retrieve the post-event image.
- 3. Correlator engine: Select the correlator engine. Currently two correlators are available: frequential (Sec. 9.1), and statistical (Sec. 9.2). The frequential correlator is Fourier based and is more accurate than the statistical one. It should be use in priority when correlating optical images. However this correlator is more sensitive to noise and is therefore recommended for optical images of good quality. The statistical correlator maximizes the absolute value of the correlation coefficient and is coarser but more robust than the frequential one. Its use is recommended for correlating noisy optical images that provided bad results with the frequential correlator, or for correlating images of different content such as an optical image with a shaded DEM.
- 4. "Correlation File": Select the name of the correlation file to be created.

If both images are georeferenced with the same projection and resolution, the georeferencing is accounted for, and only the geographic overlapping part is correlated. Otherwise, the correlation is pixel based.

## 9.1 Frequential Correlator

| 🎒 Frequential Correlator Parameters  🔀       |
|----------------------------------------------|
| Window Size: 128 💌 to (for multiscale): 22 💌 |
| Step: 16                                     |
| Robustness Iteration: 2 💌                    |
| Mask Threshold: 0.90                         |
| Resampling (longer process): 🦵               |
| Grided Output: 🔽                             |
| OK Cancel                                    |

Figure 12: Frequential correlator parameters

The parameters for the frequential correlator are (Fig. 12):

- 1. "Window Size": Size in pixels of the sliding window that will correlate the images. The size should be a power of two. The frequential correlator can be used in two modes:
  - (a) The simple mode where a unique window size is specified. Leave the minimum window size field empty ("to (for multiscale)").
  - (b) The multi-scale mode. The multi-scale correlator accepts a maximum and a minimum window size. Patches with the largest window size are correlated first, and if the correlation succeeds, it is re-executed on patches with decreased size (power of two) and accounting for the displacement previously found. The process is iterated until the minimum window size is reached, or until the correlation fails. In this last case, the measurement found from the previous larger size is kept and the process moves on to the next patches. The multi-scale correlator is mostly useful under two situations:

- When the displacements to estimate are greater than half the window size. In that situation, the correlator cannot determine the displacements. Use the mutli-scale correlator to set up a large window size which will be larger than two times the expected displacement, and a small size to the minimum acceptable window size in term of noise.
- When the noise in the image is not uniformly distributed. Using the multi-scale correlator will allow to retrieve displacement in noisy areas (with large windows) and still use small windows in less noisy areas.

It is customary to select the smallest window size that will provide a reasonable amount of noise (from experiment, a window size of  $32 \times 32$  pixels is the minimum, and with good quality images, a window size of  $32 \times 32$  or  $64 \times 64$  usually yields good results) as it will increase the density of totally independent measurements.

- 2. "Step": This parameter determines the step, in pixels, between two sliding windows. If the step is greater or equal to the window size, then all measurements will be independent.
- 3. "Robustness Iteration": Number of times per measurement the frequency mask should be adaptively re-computed. The mask contributes in reducing the noise on the measurements. 2 to 4 iterations is satisfying in most cases Leprince et al. (2007).
- 4. "Mask Threshold": Allows the masking of the frequencies according to the amplitude of the log-cross-spectrum. A value close to unity is appropriate in most cases. See Leprince et al. (2007) for more details.
- 5. "Resampling": Patches to correlate are relocated from sinc resampling. This option theoretically eliminates most of the biases at the sub-pixel scale. If used, the processing time is greatly increased (on average by a factor of 10). However, on noisy images, its usefulness has been noticed only on a very few occasions.
- 6. Grided Output: Check this option if you want to obtain a displacement map that can be superimposed with other displacements maps of the same are, or that can be mosaiced exactly.

## 9.2 Statistical Correlator

| 🎒 Statistical 🔀 |    |
|-----------------|----|
| Window Size:    | 32 |
| Step: 16        |    |
| Search Range:   | 10 |
| Grided Output:  | ~  |
| OK Cancel       |    |

Figure 13: Statistic correlator parameters

The parameters for the statistical correlator are (Fig. 13):

- 1. "Window Size": Size in pixels of the patches that will be correlated.
- 2. "Step": This parameter determines the step, in pixels, between two sliding windows. If the step is greater or equal to the window size, then all measurements will be totally independent.
- 3. "Search Range": maximum distance in pixels where the displacements to measure are to be searched.

4. "Grided Output": Check this option if you want to obtain a displacement map that can be superimposed with other displacements maps of the same are, or that can be mosaiced exactly.

## 10 Tools

#### 10.1 Non Local Means Filter

This tool ("Tools -> Non-Local Means Filter") is an implementation of the Non-Local Means algorithm for denoising datasets and images. This algorithm (Buades et al. (2008)) and its derivatives (Buades et al. (2006),Goossens et al. (2008),Zimmer et al. (2008)) have demonstrated an exceptional ability to preserve fine detail while reducing additive white Gaussian noise. The most common application of the non-local means algorithm is to the restoration of digital images. The implementation provided here extends the method to denoising of scientific data sets in general. A number of modifications to the original filter have been introduced in the literature. We have chosen to implement modifications proposed in (Buades et al. (2006), Goossens et al. (2008)). Major features of our implementation include:

- Highly optimized native code that transparently and automatically exploits parallelism and media extension instructions for rapid processing of data sets (SIMD instruction set).
- Optional use of signal-to-noise weighting metrics for enhanced denoising.
- Ability to account for the presence of missing values (NaN) present within the input data set.

#### 10.1.1 Filter Process

The non-local means algorithm filters data by stepping through the data set one value at a time. At each data point, a small region of surrounding values (typically 5x5 or 7x7) is compared with other non-local regions (patches) of the same size. A larger region around the central patch is used as the search area. The filtered value is computed as an average of the values within the search area, weighted by their measure of similarity with the patch centered at the pixel to be filtered. This approach has the effect of preserving true signals and features.

- 1. See 2.3 for filter installation (available only under Microsoft Windows platforms).
- 2. "Bands to filter": Load one or more bands to be filtered (Fig. 14).
- 3. "SNR file(optional)": A band weighting (signal-to-noise ratio) can be selected and applied during filtering. The SNR file must have the same spatial size as the bands to be filtered, should be floating point values comprised between 0.0 and 1.0, and will be applied to all bands selected.
- 4. Upon loading, the bands have been automatically assigned default filter parameters (see 10.1.2, 10.1.3 for parameters details). Each band is associated with its own set of filter parameters and can therefore be processed with a set of data-specific parameters (if the user wishes). Clicking on a band name in the band list causes the parameter controls to be updated with that band's particular parameter set. NOTE: The user must supply a noise parameter for each band since this parameter has no default value. All other parameters may be left at their default settings if so desired.
- 5. "Filtered bands file": Select the name of the filtered bands output file. The filtered bands are automatically assigned the same names as the originals, but in addition have "\_\_NLMfiltered" appended to the end of them. In addition, the header file will list the filter parameters for each band. NOTE: During processing, the ENVI/IDL user interface is unresponsive. A progress bar is displayed that increments after each band has been filtered.

| In Non-Local Means Filter                                                                                                    |                       |
|----------------------------------------------------------------------------------------------------|-----------------------|
| Input:<br>Select Bands to filter C:\Documents and Settings\Cosi-Cor\ASTER<br>Select SNR file (optional) Not Selected<br>Band List:<br>Filter Params Advanced<br>H (noise parameter):<br>Search area dimension:<br>21<br>Patch size:<br>5 x 5<br>Weighting method:<br>Averaging<br>Linear regression | OK<br>Cancel<br>Queue |
| Remove Band Restore all defaults                                                                                                    |                       |
| Clear Band List                                                                                                    |                       |
| Output:                                                                                                    |                       |
| Select Filtered bands file Not Selected                                                                                                    |                       |

Figure 14: Non-Local Means Filter

#### 10.1.2 Filter Parameters (Fig. 14)

H (noise parameter): This number is used to control the degree of denoising and is proportional to the standard deviation of the noise. A common value for H is between 0.5 and 2 times the standard deviation of the noise, and it depends on the other parameters selected. The stronger dependencies are on the weighting type (Standard, Bisquare, or Modified Bisquare), and on whether the "center data point" is omitted or not, in the advanced parameters. With the default parameters, a value of H close to 1.6 times the noise estimated standard deviation is a good estimate.

This parameter does not have a default value. Therefore the user MUST supply a noise parameter for each band prior to running the filter. The noise standard deviation can be estimated from the image local statistics, observed over areas with presumably constant values. The ENVI ROI tools can be conveniently used to this end.

- Search area dimension: This number refers to the dimensions of the search area around each data point. Since the shape of the area is fixed as a square, the user need only supply one value indicating the dimension of the side. For example, if the user enters "17" this instructs the application to use a search area of size 17 x 17 pixels. The default value is 21, corresponding to a search area of 21 x 21 data points. This value must be an integer smaller than the smallest data set dimension. CAUTION: Large search areas will cause the application to be unresponsive for long periods of time. In general, areas sizes from 21 x 21 to 41 x 41 pixels produce good results at acceptable execution times.
- **Patch size:** This selection refers to the dimension of the square patch used to characterize the area surrounding each data point. The choices are limited to 5x5 or 7x7. The default selection is 5x5.

Weighting method: This selection refers to the method by which the final value is ultimately computed.

- **Averaging:** The denoised value is determined by a simple weighted average of the pixels comprised in the search area. This is the default setting.
- **Linear regression:** The denoised value is determined by weighted linear regression of the pixels within the search area.

#### 10.1.3 Advanced Filter Parameters (Fig. 15)

| Filter Params             | Advanced   |
|---------------------------|------------|
| Minimum wei<br>0.10000000 | ght value: |
| Minimum # ol              | f weights: |
| Center data p<br>Omit     | ooint:     |
| Noise parame<br>Fixed     | eter:      |
| Weighting typ<br>Bisquare | be:        |
| ,                         |            |
|                           |            |

Figure 15: Non-Local Means Filter Advanced Parameters

- Minimum weight value: Only used if the "Linear regression" weighting method is selected, otherwise it is ignored. Only weights above this threshold will be counted in the "minimum number of weights" computation. This sanity check ensures that very small weights are not counted as part of a valid averaging. The default value for this field is 0.1. This value must be a floating point between 0.0 1.0. The closer this parameter is to zero, the more the linear regression filtering will occur, with the risk of fitting the noise for pixels with very few similar patches in the search area. The closer this parameter is to one, the less the linear regression filtering will occur, defaulting to the standard averaging method.
- Minimum # of weights: Only used if the "Linear regression" weighting method is selected, otherwise it is ignored. Minimum number of weighs above the "minimum weight value" threshold so that the "Linear regression" filtering can occur. Otherwise, the filtering method defaults to the "averaging" filtering method. This condition avoids fitting the noise when only very few significant weights exist in the search area. This parameter therefore only makes sense if it is larger than three. If it is too large, linear regression filtering tends to occur less, defaulting to the standard averaging method.
- **Center data point:** Indicates whether or not the center data point (i.e., the data point being filtered) is included in the weight calculation. The default condition is to omit the center data point in the weighting calculation.
- Noise parameter: Indicates whether the noise parameter H is fixed at the user supplied value. Otherwise, an adaptive algorithm (Zimmer et al. (2008)) is used to select the noise parameter at each filtering point. This adaptive method works poorly and it is not advised to use it, but it is left here for further tests and developments.
- Weighting type: Refers to the way the local weights relate to the patches similarity measurements.

Standard: Computes the patch weights according to a Gaussian distribution (Buades et al. (2008)).

- **Bisquare:** A modified form of "Standard" with a finite taper and steeper fall-off (Goossens et al. (2008)).
- Modified Bisquare: A modified form of "Bisquare" but with even steeper taper and fall-off (Goossens et al. (2008)).

The "Standard" (i.e. Gaussian) and the "Bisquare" methods have proven to be the most useful in our tests. Note that for a given noise level in an image, a particular value of "H" has to be selected for each method.

NOTE: The denoising results provided by the filter, using the default parameters may not be appropriate for a given data set. In these cases the results will be sub-optimum and it becomes necessary to modify the optional parameters so as to achieve optimum denoising. Any combination of parameters is possible, with the following two exceptions: "Minimum weight value" and "Minimum # of weights". These two parameters only take effect if the user has selected "Linear" as the weighting method. Otherwise they are ignored and changing their values will not affect the results. To speed-up parameters adjustment during trials and errors, note that a spatial subset of the image to be filtered can be selected. Then the filter is only applied on this image subset.

#### 10.2 Discard/Replace Image Values

| Values to filter                            |    |
|---------------------------------------------|----|
| North-South Min value (empty for no limit): | -7 |
| North-South Max value (empty for no limit): | 15 |
| Replace filtered values by (empty for NaN): |    |
| OK Cancel                                   |    |

Figure 16: Band parameters selection tool for image filtering

This tool ("Tools -> Filter Image Values") allows you to filter and change pixel values in an image based on their values. The file can contain several bands. Typically, this function is used to filter out outliers or values with a weak SNR in a correlation file.

- 1. Select the file and the bands of interest. Non selected bands will not be changed.
- 2. For each band selected, enter the "minimum", "maximum" and "replace" values (Fig. 16).
- 3. Select a file name if you want to save the filtered file on the disk or leave the field empty for in-memory load.

Every pixel in the band whose value is smaller than the "minimum" or larger than the "maximum" will be assigned the "replace" value. Note that for a pixel in a band changed, pixel at the same location in the other bands selected will be changed too by their respective "replace" value.

**Note:** This function is not internally tiled, which means that it can only be used with files whose size are reasonable compared to the available dynamic memory.

| 🗐 #1 North/South:CorrelationSeismo                                                                                                    | 🗐 Available Bands List 📃 🗖 🔀                              |
|----------------------------------------------------------------------------------------------------|-----------------------------------------------------------|
| File Overlay Enhance Tools Window                                                                                                    | File Options                                              |
|                                                                                                    |                                                           |
|                                                                                                    | C Gray Scale  RGB Color C R North/South:CorrelationSeismo |
|                                                                                                    | G North/South:CorrelationSeismo                           |
|                                                                                                    | Dims 630 x 594 (Floating Point) [BSQ]                     |
| and the second second sec | Load RGB Display #1                                       |
| Image destriping / undulation removal                                                                                                    |                                                           |
| Input Select Image to define correction from: D:Ccc Angle to rotate image to stack stripes/undulations vertical Select Image to stack stripes/undulations vertical                                                                                                    | vrelationSeismo Uv (degree):                              |
| Select Image to apply correction to it dimension (Indimension)                                                                                                    |                                                           |
| Select Corrected File (leave empty for in memory): No                                                                                                    | t Selected                                                |

Figure 17: Destripping tool selection

## 10.3 Destripe Image

This tool ("Tools -> Destripe Image") allows you to remove parallel stripes and undulations in an image. A typical use for this tool is the removal of undulation artifacts in a correlation image due, for example, to an uncorrected attitude like an oscillating pitch or a CCD array artifact in ASTER or SPOT images. The main idea is to average the artifact by stacking and subtracting the average to the image.

Two functions are available and are described below. The "Manual Orientation" allows to destripe any image, but the user need to supply manually the rotation angle necessary to align vertically the undulations/stripes to remove. The "Automatic Orientation" defines automatically the affine transformation necessary to align the undulations/stripes before performing the stack. The transformation is defined from the ancillary file and GCPS file (optional) of the image responsible for the undulations/stripes.

#### 10.3.1 Manual Orientation

- 1. "Image to define correction from": Select the bands (usually only the EW and NS bands) from which the correction will be defined (Fig. 17).
- 2. "Angle to rotate image": The stripes stacking is operated vertically. If the stripes are not vertical, the image must be rotated to align vertically the stripes. Enter the rotation angle (degree) necessary to align the stripes vertically. Tip: the ENVI rotate tool ("Basics Tools->Rotate/Flip Data") can be used first to determine precisely the angle.
- 3. "Image to apply the correction to (if different)": If the corrections are meant to be applied to a file different than the one they are determined from, select it accordingly. It must be of the same size, with the same number of bands that the file used to determine the correction. A typical case is when a denoised and smoothed correlation file is used to determine the stripes correction, but the correction

is applied to the raw correlation file. If this field is left empty, the correction will be applied to the file from which the correction is determined.

- 4. "Corrected File": Select the filename to create if you want to save it to the disk. Otherwise, leave the field empty for in memory computation, but keep in mind the size of the image in regards to the available dynamic memory.
- 5. Click OK
- 6. After a short computing time, a rotated image with the undulations aligned vertically will be loaded in memory. Select the file and select the spatial subset that will be stacked to determine the correction (Fig. 18). The same spatial subset will be stacked on each selected band.
- 7. Click OK
- 8. The output image will be the original file with the selected band corrected. The correction applied to the bands is appended as additional bands at the end of the file. The non selected bands remain unchanged (Fig. 19).

#### 10.3.2 Automatic Orientation

- 1. "Image to define correction from": Select the bands (usually only the EW and NS bands) from which the correction will be defined.
- 2. "Ancillary file of one image": Select the ancillary file of the image causing the undulations to be removed.
- 3. "GCPS file(if any)": Select the GCPS file (if any) that was used to orthorectify the image. This is an optional parameters.
- 4. "DEM file(if any)": Select the DEM file (if any) that was used to orthorectify the image. Attention, the DEM must be valid on the entire image area. This is an optional parameters.
- 5. "Stripes/undulations direction": Select whether the artifacts to removed are oriented cross-track or along-track. For example, attitude undulations will cause artifacts in the cross-track direction, whereas a CCD artifact will cause along-track stripes.
- 6. "Image to apply the correction to (if different)": If the corrections are meant to be applied to a file different than the one they are determined from, select it accordingly. It must be of the same size, with the same number of bands that the file used to determine the correction. A typical case is when a denoised and smoothed correlation file is used to determine the stripes correction, but the correction is applied to the raw correlation file. If this field is left empty, the correction will be applied to the file from which the correction is determined.
- 7. "Corrected File": Select the filename to create if you want to save it to the disk. Otherwise, leave the field empty for in memory computation, but keep in mind the size of the image in regards to the available dynamic memory.
- 8. Click OK
- 9. After a short computing time, a transformed image with the undulations aligned either horizontally or vertically will be loaded in memory. Select the file and select the spatial subset that will be stacked to determine the correction. The same spatial subset will be stacked on each selected band.
- 10. Click OK
- 11. The output image will be the original file with the selected band corrected. The correction applied to the bands is appended as additional bands at the end of the file. The non selected bands remain unchanged.

| Select subset to stack vertically                                                                         | n rotated image        | 🛛 🗐 Available Bands List 🔳 🗖 🗙 |
|----------------------------------------------------------------------------------------------------|------------------------|--------------------------------|
| Select subset to stack vertically     Select Input File:     Memory131 (544-721-82)     CorrelationSeismo | In rotated image       | Available Bands List           |
|                                                                                                    | Samples 510 🜩 Lines 88 | <u>-</u>                       |

Figure 18: Destripping tool stacking area definition

## 10.4 Vector Field

This tool ("Tools -> Vector Field") displays a vector field based on displacement maps or ASCII files.

Loading Data: To load data in the Vector Field tool, do "File -> Open". Two kinds of data can be entered:

- "ENVI File": When selected you will be prompted to enter the E/W band and N/S band successively of a displacement map to construct the vector field. The E/W and N/S band selected (and their subset) must be of the same size and must be georeferenced. A typical entry is a correlation file.
- "TXT File": An ASCII file which must be of the form *Easting Northing DEasting DNorthing*. DEasting and DNorthing refer to the vector value in Easting and Northing directions at the location indicated by Easting and Northing. A typical entry is a GPS measurements file.

Note that additional data (from ENVI file or TXT file) can be added to the vector field display, but the ground footprint of the display will be determined by the first data entered.

**Vector Tool** Select "Processing -> Tool Gui". The vector field graphic options available are the following (Fig. 20):

- "Graph Title": Enter the title of the vector field display.
- "Maximum vector value": Enter the maximum value of the displayed vectors. Vectors of superior values won't be displayed.

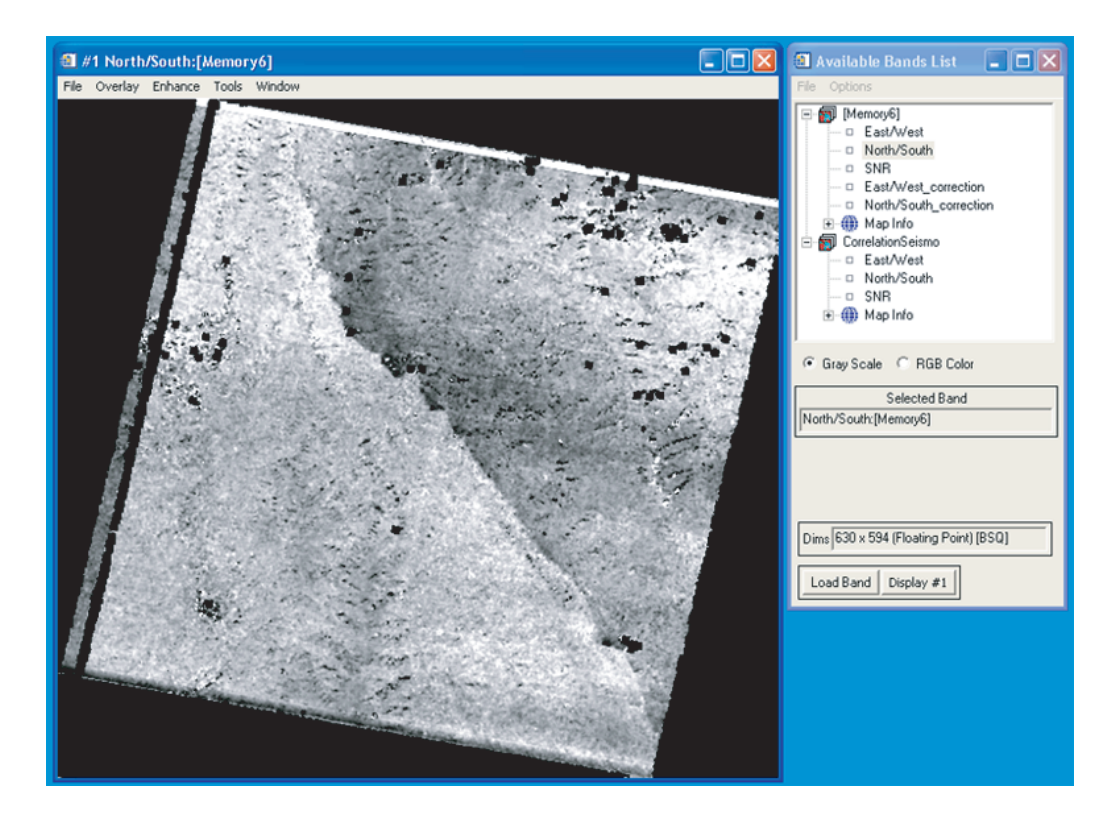

Figure 19: Destripping tool corrected image

- "Ratio Arrow Length": Ratio to control the length display of the vectors.
- "Unit": Enter the unit name that is displayed on the vector field legend.
- "Vector Field Options": The list displays all the data entered on the current display. Select the entry of interest to have access to the following options:
  - "Vector Field Name": Select the name that will be displayed in the list.
  - "Average Window Size": Option available only to ENVI data files. Determines the window (odd size) centered on the vector location to average the values in the file.
  - "Step": Option available only to ENVI data files. Step in pixel between two displayed vectors. Performs the decimation of a displacement field if more than 1.
  - "Line Thickness": Ratio to determine the thickness of the displayed vectors.

Note: Saving the vector field as an ENVI Layer will not work in ENVI 4.0 due to an internal ENVI error.

#### 10.5 Stacking Profiles

In the context of seismotectonics this tool ("Tools -> Stacking") allows to stack profiles across the fault on the correlation file to retrieve the fault step. Prior to stacking profiles, a mapping of the fault is necessary:

- 1. Using the ENVI ROI tool with the polyline selection option (ROI\_Type->Polyline), map precisely the fault. Once the fault is mapped, save the ROI using "File->Output ROIs to ASCII".
- 2. Take note of the fault origin pixel coordinates (using the Cursor Location/Value tool), as it will be needed for the fault orientation.

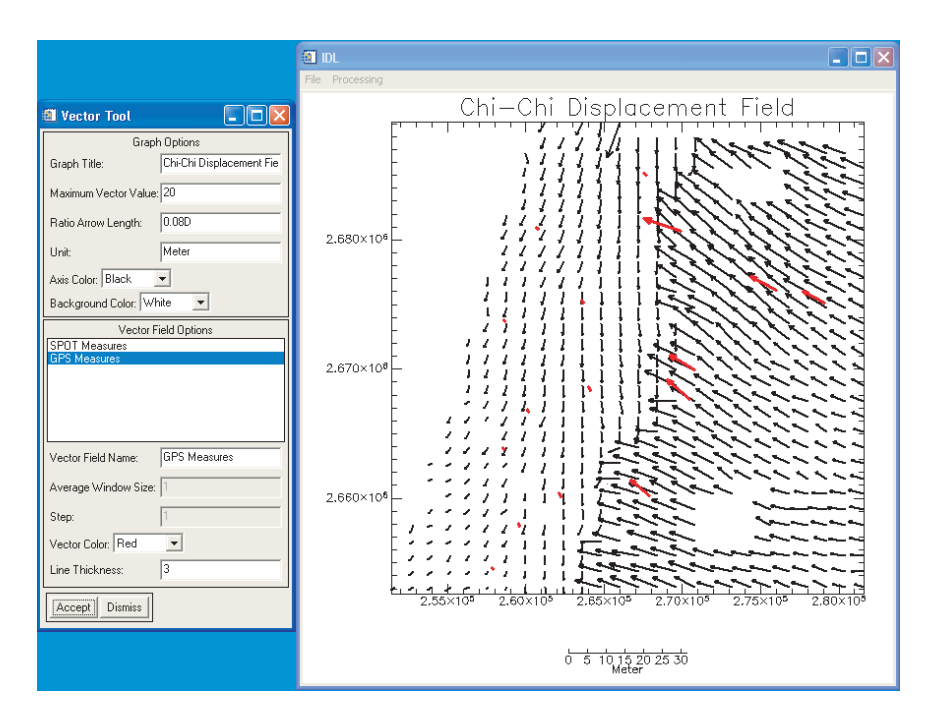

Figure 20: Vector field tool - Displacement field of the 1999, Taiwan, Chichi earthquake form a pair of SPOT images.

#### 10.5.1 Orient Fault

This step ("Tools -> Stacking -> Orient Fault") will rearrange the data contained in the fault profile file retrieved from the ROI tool. This process is necessary for two reasons. First reason, practical, is the necessity to reorder the fault points to physically follow the fault (the ENVI ROI tool save the points line-wise). The second reason is to define the origin of the fault, as it will dictates the fault orientation for measurements made parallel and normal to the fault. The parameters are the following:

- 1. "Fault Trace (ROI Ascii File)": Select the file generated with the ROI tool when mapping the fault.
- 2. "Fault Origin": Enter the X and Y pixel coordinates of the first point of the fault (given by the "Cursor Location/Value" tool). If not selected, the first pixel found in the fault trace file will be considered the fault origin (which will be the top pixel (line-wise) of the fault trace).
- 3. "Oriented Fault File": Select the oriented fault profile file name to be created.

#### 10.5.2 Stack

This tool ("Tools -> Stacking -> Stack") manages the stacking boxes and resulting profiles (Fig. 21). A stacking box is defined by its width and length which are expressed in pixels and must be odd. The box is centered on a pixel belonging to the fault. For each selected bands, profiles in the box length direction are retrieved and stacked. The resulting profile is displayed and the offset at the fault position can be measured using linear fit on the resulting profile.

**Stacking Box Initialization:** Boxes can be initialized using "Options->Initialize Profile", and/or can be added or deleted one by one using the "Add" and "Remove" buttons. Size and center position of the selected box can be changed with "Stack Length (odd)" and "Stack Width (odd)" fields, and "Position on fault" buttons. The simple arrow button moves the box center to the next pixel on the fault whereas the double arrows button moves to the next 20ieth pixel on the fault.

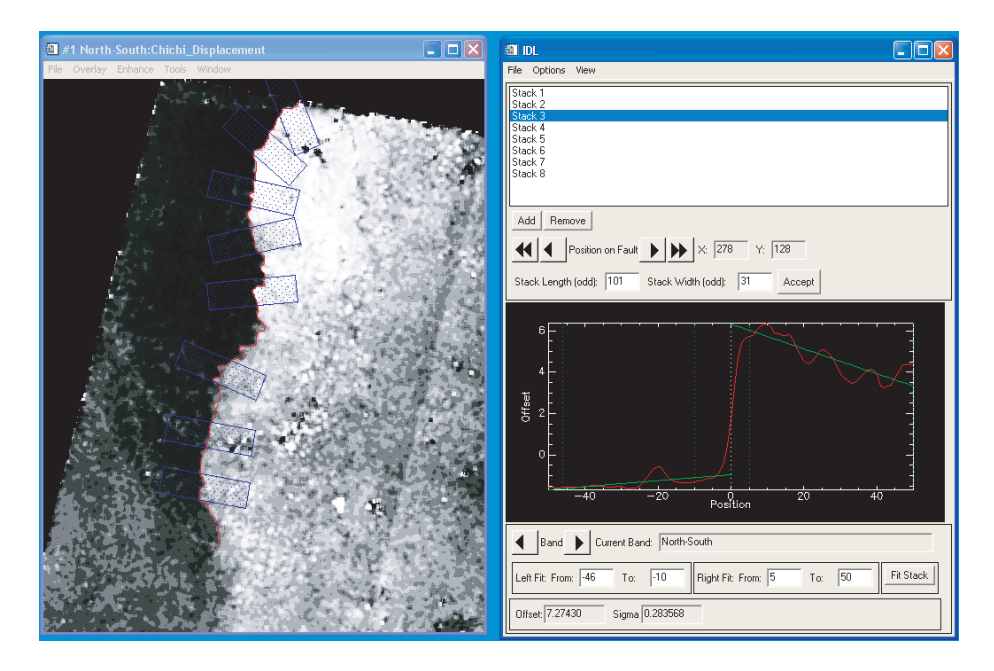

Figure 21: Profiles stacking tool

**Stacking Boxes Visualization:** To visualize the stack boxes, select "View->Stack Visualization", and open the ROI tool as stack boxes are displayed through the ENVI ROI tool. Close all open ROIs before visualizing the stack boxes as open ROIs will be first deleted.

**Profile projection:** By default, profiles are in the file band projection, i.e. in the E/W and N/S projection for a regular correlation file. Profiles can also be projected in the fault parallel and fault normal directions, using "Options->Profiles Projection". It is assumed for the Parallel-Normal projection to receive a two or more bands file with first and second bands representing the E/W and N/S displacements (a correlation file typically).

For each stacked profile, the fit range can be customized on the left and right part of the profile as well as on the available bands. The range can be changed by moving the green rulers with the mouse or by entering range values in the appropriate fields.

**Output:** A stack project can be saved/restored using "File->Save Stack/Restore Stack". Note that only the stacks size, positions, and fit ranges will be saved. You will be asked to enter the image and fault file when restoring. When done with adjusting the profiles, two options are available to export them:

- "File->Export->Fault Displacement" will save the fault offset measure location (geographic coordinates), its values (E/W-N/S or Parallel-Normal depending on the chosen projection), and the sigmas.
- "File->Export->Full Stack Information" will save in addition the details of each stacks (box size, profiles stacked, ...).

The possibility of weighting the sigmas is offered before exporting the data. For example if the measures in the correlation file are not totally independent, the sigmas must be weighted accordingly in order to correctly reflects the sigma on the offset measures.

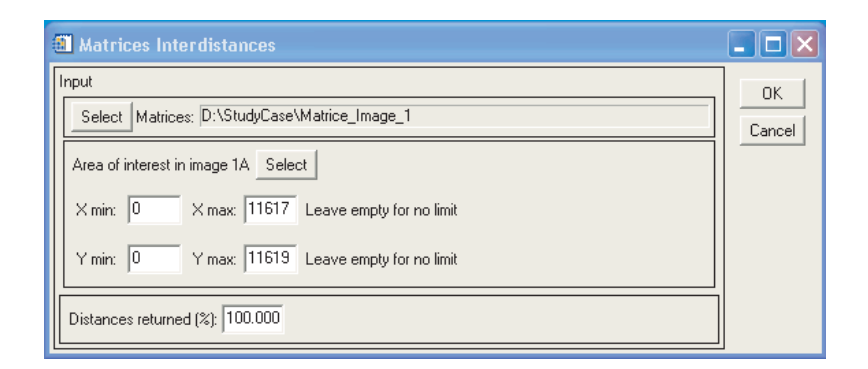

Figure 22: Matrices Interdistances tool

## 10.6 Matrices Interdistances

The matrices interdistances tool ("tools -> Matrices Interdistances") computes the resampling distances (Leprince et al. (2007)), which provide the width of the Sinc lobes in the x and y directions, and represent the maximum absolute difference between adjacent pixel values in the mapping matrices. They can be seen as the maximum ratio between the ortho-rectified image resolution and raw image nominal resolution. For example, if a 5 m image is to be ortho-rectified onto a 10 m grid, a ratio around 2 is expected. If the ratio found is outrageously large, i.e. larger than the nominal ratio + 1 = 3 in our example, this most likely traduces an ortho-rectification problem, such as unphysical values in the DEM file. Make sure that the DEM does not contain missing values encoded as -32767, for example. All DEM elevations should be within a physical range, and interpolated values should be preferred over missing values.

- 1. "Matrices": Select the matrices file of interest.
- 2. "Area of interest in image 1A": By default the resampling distances will be computed on the whole matrices. This button will allow you to select the image 1A subset onto which compute the resampling distances. The subset can also be selected manually.
- 3. "Distances returned %": The resampling distances used during the resampling allow to control the amount of aliasing introduced. Theoretically, to completely avoid aliasing, the largest interdistances must be taken as the resampling distances. However, the matrices interdistances values may be corrupted by some outliers due to some DEM errors/missing values. As a consequence, matrices interdistances can be filtered out by entering the percentage of values to consider. A value of 100% will return the largest interdistance found, for each X and Y dimension. If the resampling distances are computed on the fly during the resampling process, an automatic filter at 99.5% is set. This allows to filter out distances (the 0.5% larger distances are discarded) corrupted by outliers and, in the case of no outliers, to let through only a small amount of aliasing.
- 4. Click OK. The computed resampling distances will be printed in the IDL output window.

## 11 Miscellaneous

- A queue manager is available in COSI-Corr to allow batch processing. An unlimited amount of tasks can be queued and will be processed on a first selected, first processed basis. When selecting data for a process to be queued, the data to be selected may not exist yet (for example when it is supposed to be computed in a task queued before). Depending on the type of data to be selected:
  - ENVI file: Click on "Cancel". A regular file selector will be displayed. Enter the name at the correct path location of the file to be created. Note that in this situation, spatial and spectral

subsetting are not possible. If no regular file selector is displayed, the file must then exist at the current time.

- Other: Enter the name at the correct path location of the file to be created.
- Do not open more than one COSI-Corr window at a time (except for the queue manager window), as crash will occur otherwise.

In case of an ENVI blocking crash (due to more that one COSI-Corr window opened, bug, ...), enter in the IDL command line: "retall" and press "enter". It will most of the time unblock ENVI. If not, you may have to restart ENVI.

• COSI-Corr has been designed to be accurate in its computation, and processes can therefore be long, especially the orthorectification and the correlation. Examples of processing times are given in Table 11. Processes were computed on a Pentium 4 Xeon 3.2 GHz, 2Gb RAM PC using Windows XP Pro and ENVI 4.0. ENVI Cache and tile size were set to 250Mb and 40Mb respectively.

| Task                                                                | Process Timing             |
|---------------------------------------------------------------------|----------------------------|
| SPOT 5 Ortho/Resampling 5 m 14300 $\times$ 14400 pixels grid        | $7\mathrm{h}0\mathrm{mn}$  |
| SPOT 4 Ortho/Resampling 10 m 7200 $\times$ 6900 pixels grid         | $1\mathrm{h}58\mathrm{mn}$ |
| Correlation $11200 \times 10800$ pixels images (698 × 675 measures) | $36\mathrm{mn}$            |
| WinSz:32, Step:16, Mask:0.9, NbRobIter:2, No resamp                 |                            |
| Correlation $11200 \times 10800$ pixels images (698 × 675 measures) | $2\mathrm{h}19\mathrm{mn}$ |
| WinSz:64, Step:16, Mask:0.9, NbRobIter:2, No resamp                 |                            |

Table 1: Processes computed on a Pentium 4 Xeon 3.2 GHz, 2Gb RAM PC using Windows XP Pro and ENVI 4.0  $\,$ 

# References

- S. Leprince, S. Barbot, F. Ayoub and J.P. Avouac, "Automatic and Precise Ortho-rectification, Coregistration, and Subpixel Correlation of Satellite Images, Application to Ground Deformation Measurements", *IEEE Trans. Geosci. Remote Sensing*, vol. 45, no. 6, pp 1529-1558, 2007
- F. Ayoub, S. Leprince and J.P. Avouac, "Co-registration and Correlation of Aerial Photographs for Ground Deformation Measurements", submitted 2007.
- N. Van Puymbroeck, R. Michel, R. Binet, J.P. Avouac and J. Taboury, "Measuring earthquakes from optical satellite images", *Applied Optics*, vol. 39, no. 20, pp. 3486 to 3494, 2000.
- P. R. Wolf and B. A. Dewitt, "Elements of Photogrammetry with Applications in GIS", 3rd ed. Mc Graw Hill, 2000.
- A. Buades, B. Coll and J.M. Morel, "NonLocal Image and Movie Denoising", International Journal of Computer Vision, vol. 76, no. 2, pp. 123 to 139, 2008.
- A. Buades, B. Coll and J.M. Morel, "The staircasing effect in neighborhood filters and its solution", *IEEE transactions on Image Processing*, vol. 15, no. 6, pp. 1499 to 1505, 2006.
- B. Goossens, H. Luong, A. Pizurica and W. Philips, "An Improved Non-Local Denoising Algorithm", Proceedings of the 2008 International Workshop on Local and Non-Local Approximation in Image Processing, Lausanne, Switzerland, 2008.
- S. Zimmer, S. Didas and J. Weickert, "A Rotationally Invariant Block Matching Strategy, Improving Image Denoising With Non-Local Means", Proceedings of the 2008 International Workshop on Local and Non-Local Approximation in Image Processing, Lausanne, Switzerland, 2008.